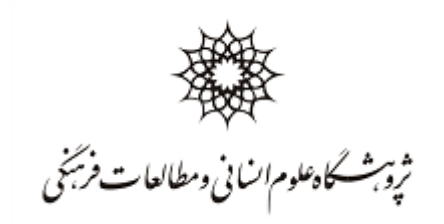

داوطلبين محترم

ض\_\_من آرزوی موفقیت برای ش\_\_ما داوطلب گرامی، خواهش\_\_مند اس\_\_ت با توجه به مجازی بودن روند مصاحبه نکات و موارد ذیل را با دقت مطالعه فرمائید:

۱ .برای شرکت در جلسه به هیچ نرم افزاری برای نصب نیاز نیست. شما از طریق یک لینک وارد جلسه خواهید شد. ۲ .برای اتصال به سامانه مجازی مصاحبه دکتری میتوانید از لپ تاپ و یا دستگاه تلفن همراه هوشمند استفاده کنید. ۳ .برای ارتباط با این نرم افزار ابتدا از اتصال رایانه خود به اینترنت مناسب (حداقل یک مگابیت) مطمئن شوید.

۴ .قبل از ورود به جلسه مصاحبه از اتصال میکروفن، هدفون و دوربین دستگاه خود مطمئن گردید.

۵ .حتماً هر دو مرورگر Firefox Mozilla و Chrome را بر روی د ستگاه تلفن همراه یا لپ تاپ خود نصب کنید تا در صورت برخورد با مشکل در یکی از مرورگرها، از دیگری استفاده کنید. این سامانه با مرورگرهای Explorer Internet و همچنین Edge Microsoft کار نمی کند.

۶ .مستندات قابل ارائه در جلسه را قبلا آماده و مرتب سازی نمایید؛ سعی گردد فایل ها به صورت pdf و با حجم کم آماده گردد.

۷ .در صورت اشکال در صدا و تصویر، تعداد دوربینهای روشن را به حداقل برسانید.

۸ .قبل از شروع جلسه مصاحبه از خاموش بودن فيلترشكن مطمئن گرديد.

۹. قبل از شروع جلسه مصاحبه راهنمای کاربری سامانه را با دقت مطالعه کنید.

۱۰ .قبل از جلسـه مصـاحبه از طریق لینکی که برایتان ارسـال میگردد، وارد جلسـه شـوید و دوربین و میکروفن خود را تست فرمائید.

۱۱.رأس ساعت مقرری که به شما اعلام شده است به سامانه وارد شوید.

۱۲.در مدت برگزاری مصاحبه خونسردی خود را حفظ کنید و بر تجهیزات سخت افزاری خود مسلط باشید؛ ما نیز پشتیبان این ارتباط خواهیم بود.

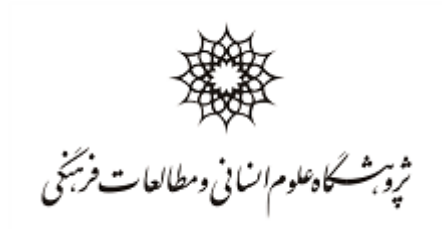

راهنمای کاربری نرم افزار

داوطلبان با کلیک روی لینکhttps://webinar.ihcs.ac.ir/b/ihc-fyd-qcc ، به صفحه ای نظیر شکل (۱) هدایت می گردد. در این صفحه نام اتاق جلسه نمایش داده می شود. از داوطلب می بایست که نام و نام خانوادگی خود را وارد کرده و بر روی دکمهjoin/start کلیک کند. در اتاق جلسه، کاربر با این نام به سایراعضای جلسه معرفی خواهد شد. (نام به صورت فارسی وارد گردد.)

|                  | Sign In Sign up          |
|------------------|--------------------------|
| Luis             |                          |
| •                |                          |
| Enter your name! | Join                     |
|                  |                          |
|                  |                          |
|                  |                          |
|                  | جلسا<br>Enter your name! |

شکل(۱)

اگر در زمان مشخص شده در جدول زمانی مصاحبه وارد شده باشید، صفحه ای نظیر شکل (۲) نمایش داده می شود باید کمی صبر کنید تا حضور شما در جلسه توسط مدیر جلسه مورد تایید قرار گیرد.

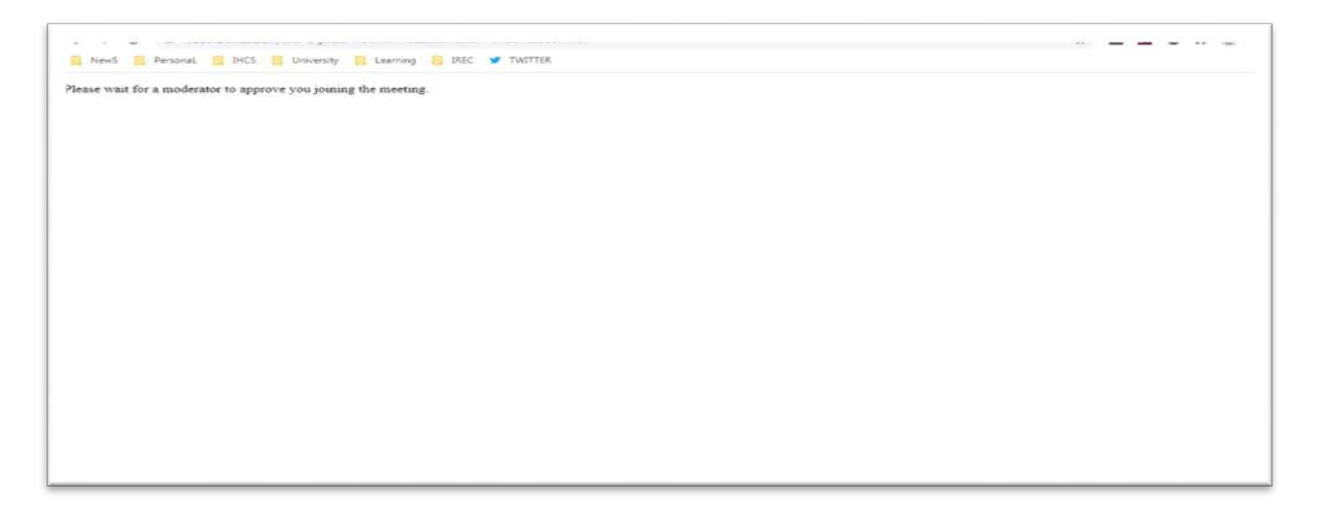

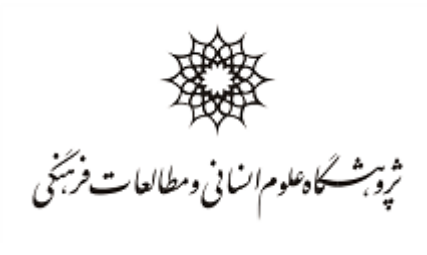

شکل(۲)

در صورت تایید حضور داوطلب در ادامه صفحه ای نظیر شکل (۳)نمایش داده می شود:

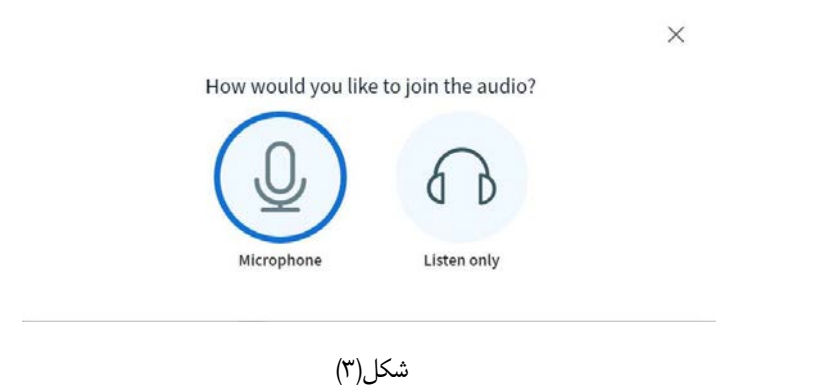

در این کادر از شما سوال می شود که نوع شرکت خوددر جلسه را مشخص کنید. دراین مرحله گزینه Microphone را انتخاب کنید.کادری شبیه شکل (۴) را فعال نموده و از شما در مورد دسترسی برنامه به دستگاه میکروفون اجاز کسب می کند. (گزینه decision this Remember را تیک نزنید)

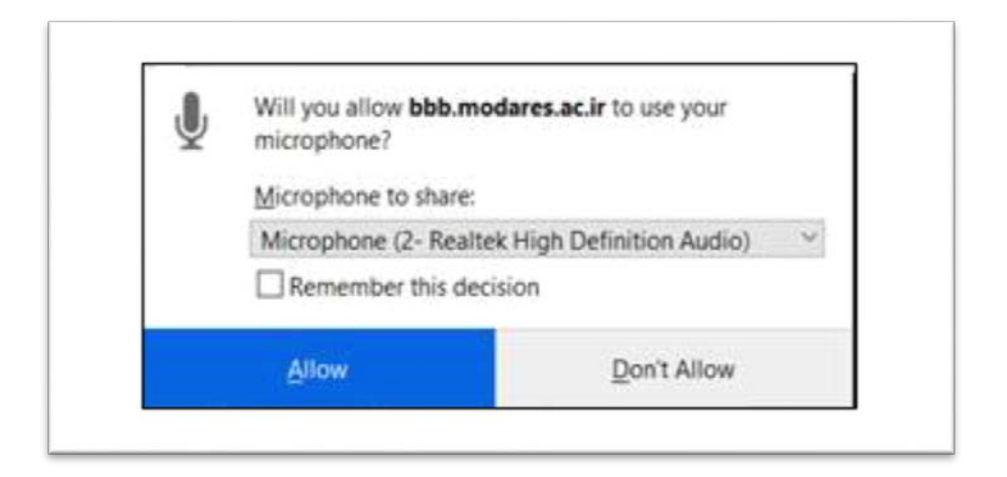

شکل(۴)

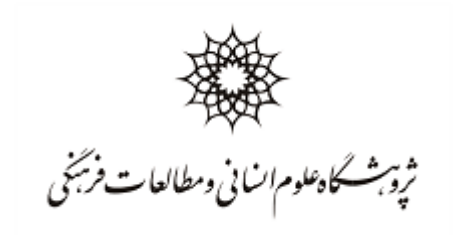

بعد از فعال سازی میکروفون برنامه یک تست اکو برای کیفیت صدا انجام میدهد. کافی است شما چند کلمه صحبت کنید، برنامه پس از آن دیالوگی به شکل زیر نمایش می دهد و از شما کیفیت صدای پخش شده را پر سش می کند (شکل ۵):

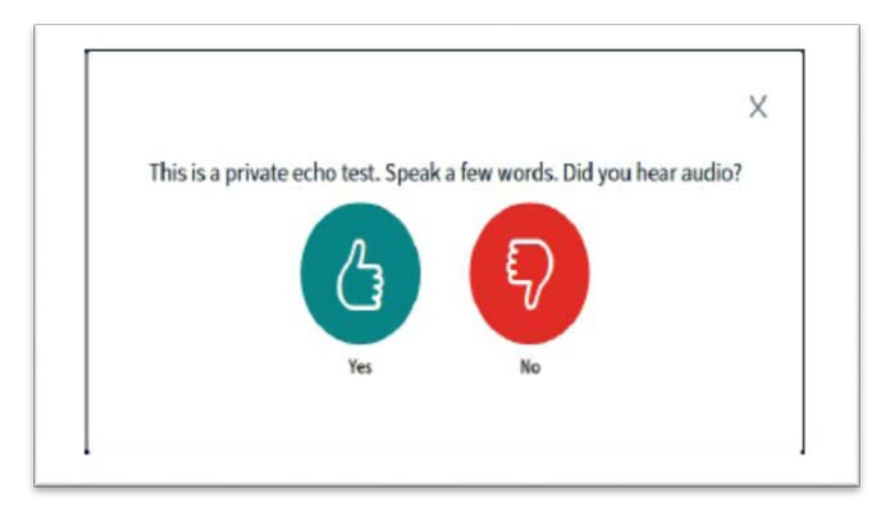

شکل(۵)

بعد از تایید کیفیت صدا شما وارد اتاق می شوید و با صفحه ای به شکل (۶) مواجه خواهید شد.

| 8            | 🕥 👔 کېښور ټکمېن چېدسو د ز |  |
|--------------|---------------------------|--|
| , Public Out |                           |  |
|              |                           |  |
| stand sites  |                           |  |
| N(0)         |                           |  |
| alwain (Sm)  |                           |  |
| •            |                           |  |
|              |                           |  |
|              |                           |  |
|              |                           |  |
|              |                           |  |
|              |                           |  |
|              |                           |  |
|              |                           |  |
|              |                           |  |
|              |                           |  |
|              |                           |  |
|              |                           |  |
|              |                           |  |
|              |                           |  |
|              | a 🔊 🙆                     |  |
|              |                           |  |

شکل(۶)

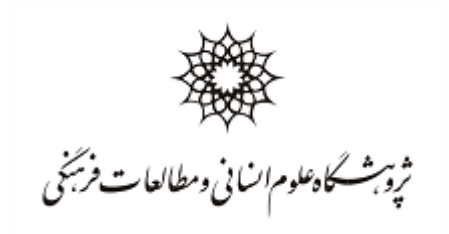

در قسمت پایین و و سط صفحه سه دکمه نشان داده می شود که به ترتیب و ضعیت ا شتراک میکروفون و دوربین و دسکتاپ شما را نشان می دهد. (شکل۷)

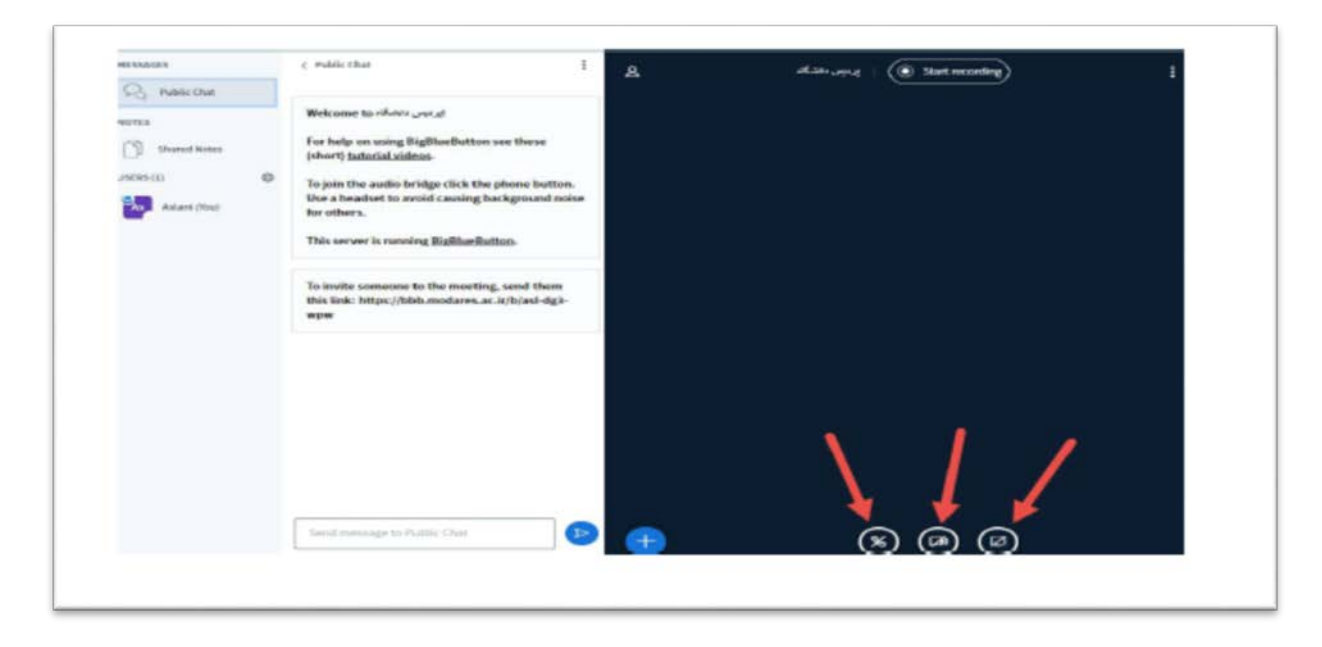

شکل(۷)

در صورتیکه تمایل به رو شن کردن دوربین خود هستید، روی گزینه دوربین کلیک کنید. با کلیک روی این گزینه کادر محاوره ای نشان داده می شود: شکل (۸)

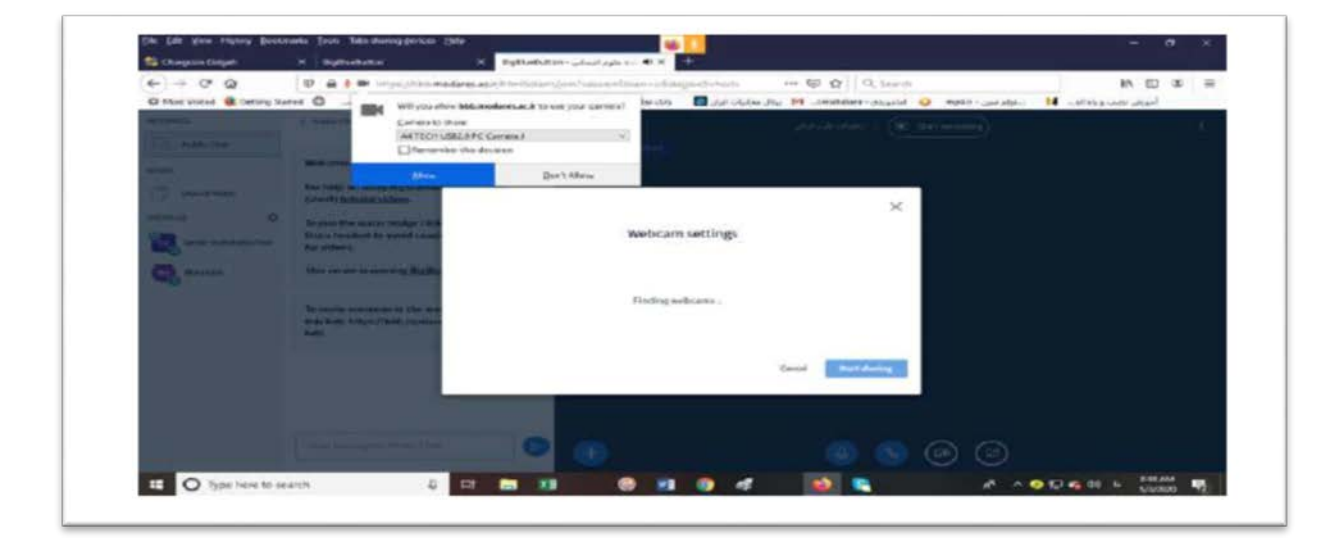

شکل(۸)

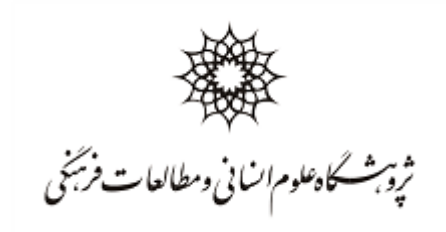

در این کادر، برنامه از شما درخوا ست مجوز برای دستر سی به WebCam سیستم را درخوا ست میکند؛ در صورتیکه موافق باشید، دوربین شما روشن شده و همراه با دیگرتصویرها به اشتراک تمامی اعضا گذاشته می شود .کاربر می تواند در صورت نیاز و در صورتی که مدیر مجوز دهد، یک مستند را برای سایر اعضا ارائه کند. برای این کار کافی ا ست که دکمه + واقع در گوشه پایین سمت چپ صفحه را کلیک کند و گزینه ی presentation a upload را انتخاب میکنیم. شکل (۹)

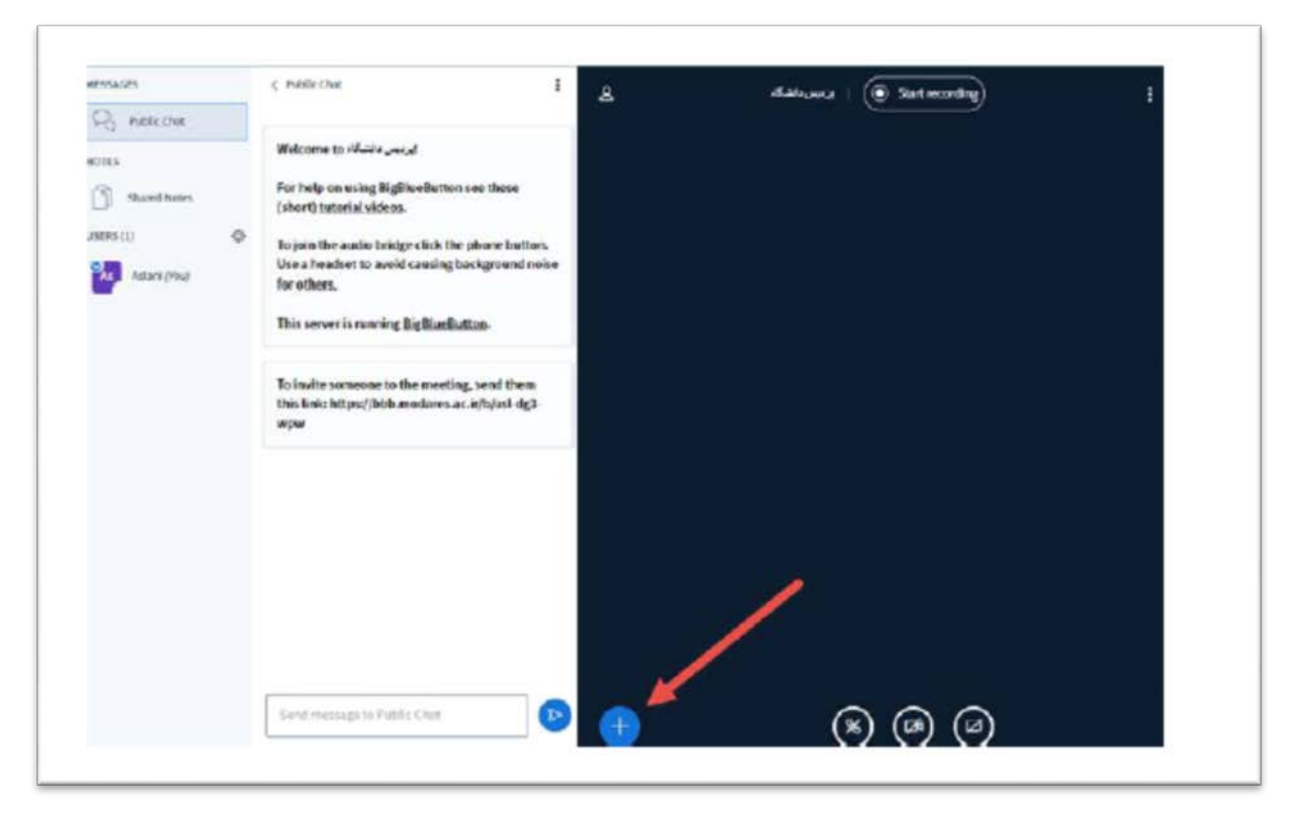

شکل (۹**)** 

دراین حالت کادری به صورت شکل (۱۰) بازمی شود و از کاربرمی خواهد که فایل ارائه خودرا بارگذاری نماید. با بارگذاری و تایید این ارائه برای تمامی اعضا نمایش داده می شود. (این امکان درصورت ارائه مجوز از سوی مدیر جلسه فعال است):

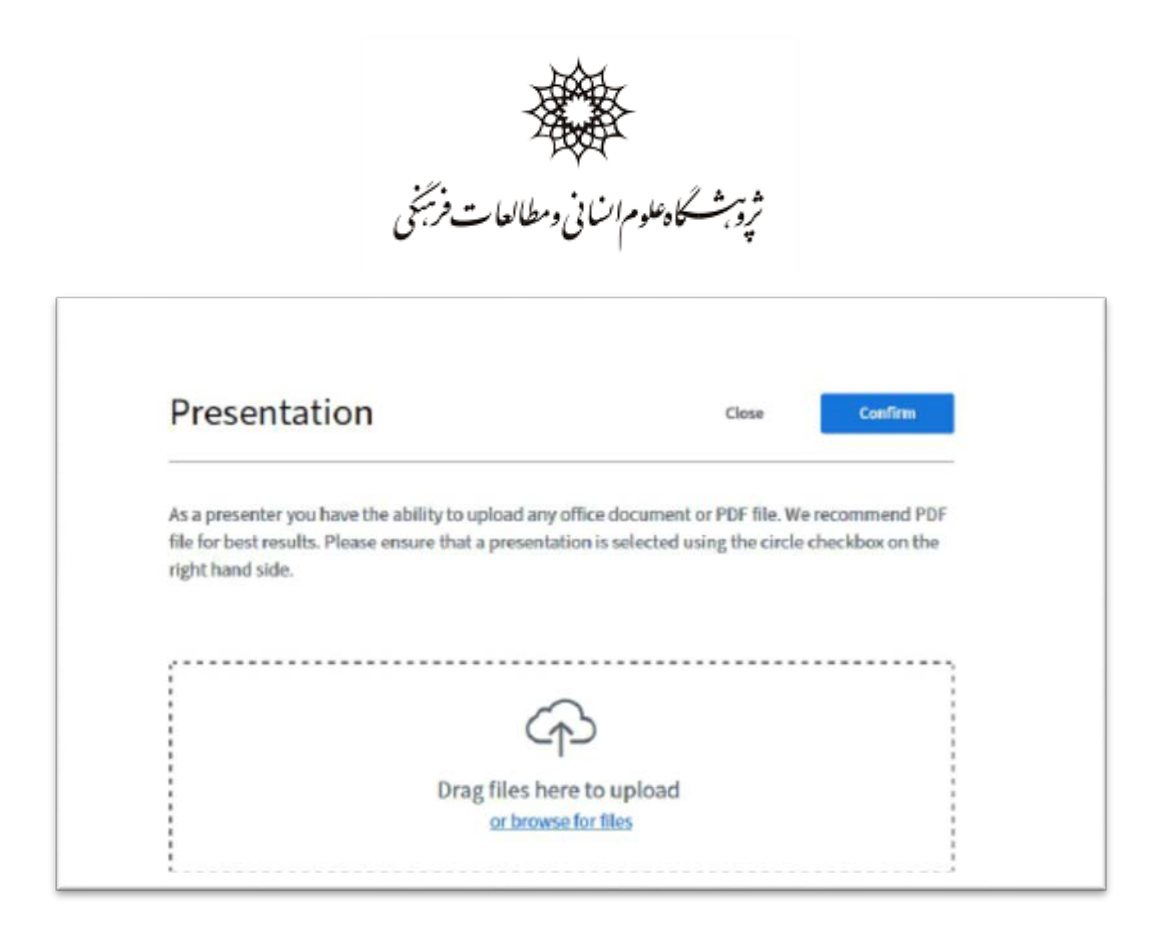

شکل(۱۰)

بعد از اپلود شدن فایل میتوانید عکس را زوم کنید یا نمایشگرتان را به صورت تمام صفحه قرار دهید.

حال توجه فرمایید بهتر است که مراحل فوق را قبل از جلسه اصلی امتحان کرده و از وصل بودن میکروفن و وبکم خود اطمینان حاصل نمایید، برای این منظور لطفا در زمانی قبل از جلسه اصلی روی لینک زیر کلیک کرده و مراحل فوق را تمرین نمایید:

https://webinar.ihcs.ac.ir/b/nam-k6q-y4d